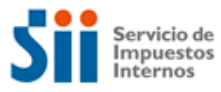

MANUAL

# SISTEMA DE DEVOLUCIONES POR SOLICITUD DE DEVOLUCIÓN ARTICULO 27 BIS D.L. 825/74

Febrero 2025

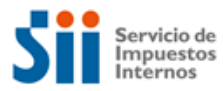

| 1. | INGR | ESO AL SISTEMA DESDE INTERNET                                        | 2  |
|----|------|----------------------------------------------------------------------|----|
| 2. | INGR | ESO DE SOLICITUD F3280                                               | 2  |
|    | 2.1  | Formulario en Pantalla                                               | .4 |
|    | 2.2  | Expediente Electrónico                                               | .8 |
|    | 2.3  | Consulta de Estado                                                   | .9 |
|    |      | 2.3.1 Certificación de Antecedentes o Notificación por Artículo 31   | 10 |
|    |      | 2.3.2 Certificación de Antecedentes por artículo 31 o Apercibimiento | 11 |
|    | 2.4  | Corregir o Rectificar                                                | 13 |
|    | 2.5  | Ayudas                                                               | 16 |

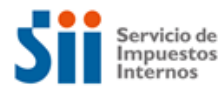

#### 1. INGRESO AL SISTEMA DESDE INTERNET

El ingreso para los contribuyentes se realizará a través del sitio web del SII (<u>www.sii.cl</u>), menú Servicios online, Impuestos Mensuales, Solicitudes de Devoluciones, opción **Solicitud de Devolución por Art. 27 bis (F3280)**:

Dentro de este menú el contribuyente podrá:

- Solicitar la devolución de remanentes de crédito fiscal por compras de Activo Fijo, completando para ello el Formulario 3280 electrónico.
- Consultar estado de su solicitud.
- Corregir o Rectificar Formulario 3280.
- Encontrar ayudas.

Al igual que para el resto de las solicitudes, se requiere la autenticación del contribuyente mediante su RUT y clave tributaria, o bien mediante Certificado Digital.

#### **2.** INGRESO DE SOLICITUD F3280

Al autenticarse, se desplegará una página en donde debe identificar el periodo tributario "desde" el cual solicita la devolución del remanente de Crédito Fiscal IVA. El periodo tributario "hasta" se encuentra definido por la aplicación, según lo que señala la norma.

| ilario Solicitud de Devolución<br>eleccione los periodos tributario | Artículo 2<br>s por los ci | 7 bis D.L.<br>uales solic | 825/74<br>ita Devoluci | ión : |        |      |   |      |   |
|---------------------------------------------------------------------|----------------------------|---------------------------|------------------------|-------|--------|------|---|------|---|
| Desde                                                               | Año                        | ~                         | Mes                    | ~     | Hasta  | 2020 | ~ | Мауо | ~ |
|                                                                     |                            |                           |                        | Con   | tinuar |      |   |      |   |

Imagen N°1: Selección del Periodo de Inicio de la Solicitud

Cabe señalar que el contribuyente no podrá solicitar una devolución para el periodo contable en curso, si existe una solicitud de IVA Exportador o Cambio Sujeto, por cuanto la base para determinar la devolución en cada caso es una sola. Sin perjuicio de lo anterior, ello no obsta a que el contribuyente pueda solicitar las devoluciones en períodos tributarios distintos, sujetándose a los plazos y requisitos que cada norma establece. Además, el

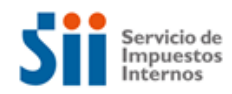

contribuyente que presenta esta Solicitud de Devolución debe cumplir con los requisitos que señala el artículo 27 bis D.L. 825/74.

Una vez que el contribuyente presione "Continuar" se desplegará un detalle de la información de los Formularios 29 vigentes indicados anteriormente, con el objetivo de verificar la información registrada en ellos. Además, se accederá a un precálculo del monto de la devolución solicitada (puede variar por la existencia de Notas de Crédito relacionadas con el activo fijo u otras situaciones).

|         |                   | Nombi                 | 'e o F | Razón Social               |                        |       |            | Rol Únic                       | o Tributa       | ario                |                  | Periodo Tributario                  |  |
|---------|-------------------|-----------------------|--------|----------------------------|------------------------|-------|------------|--------------------------------|-----------------|---------------------|------------------|-------------------------------------|--|
| CACACA  |                   |                       |        |                            |                        |       |            | 77.053.312-0                   |                 |                     |                  | 202007                              |  |
| 403     | Primer Periodo Ac | tivo Fijo             | 700    | N° de Registros            | Informados             | 70    | 1          | Monto total en Activo F        | ijo             |                     |                  |                                     |  |
|         | 202004            |                       |        | 3                          |                        |       |            | 27.248.736                     |                 |                     |                  |                                     |  |
| Periodo | Folio             | Fecha<br>Presentación |        | Débito Fiscal(Cod.<br>538) | Crédito Total d<br>Mes | iel   | Cré<br>(Có | dito por Activo Fijo<br>d.525) | Crédito<br>553) | o Por Importación A | Activo Fijo(Cod. | Remanente Crédito Fiscal(Cod<br>77) |  |
| 202004  | 9962699256        | 07-05-2020            | )      | 0                          | 16.815.380             |       |            | 13.845.953                     |                 | 0                   |                  | 16.815.380                          |  |
| 202005  | 9978545516        | 03-06-2020            | )      | 0                          | 0 8.825.619            |       |            | 9.424.419                      |                 | 0                   |                  | 25.640.800                          |  |
| 202006  | 9994570776        | 01-07-2020            | )      | 0                          | 3.982.456              | 6     |            | 3.978.364                      |                 | 0                   |                  | 29.597.864                          |  |
|         |                   | TOTAL                 | ES     | 0                          | 29.623.45              | 5     |            | 27.248.736                     |                 | 0                   |                  | 29.597.864                          |  |
| REMANE  | NTE CRÉDITO FIS   | CAL (Cód.98)          | x      | PORCENTAJE DE AC           | TIVO FIJO (Cod. 50     | D2)   | =          | MONTO DEVOLUCIÓ                | N (Cod. 1       | 91)                 |                  |                                     |  |
|         | 588,17            |                       |        | 91                         | ,98 %                  |       |            | 541,0                          | 0               |                     |                  |                                     |  |
|         |                   |                       |        |                            |                        |       |            |                                |                 |                     |                  |                                     |  |
|         |                   |                       |        |                            |                        | Volve | r          | Continuar                      |                 |                     |                  |                                     |  |

Imagen N°2: Visualización de Rango de Periodos F29

- Remanente Crédito Fiscal en UTM (Código 98) es el valor resultante de transformar el remanente de crédito fiscal del último periodo (Código 77) expresado en pesos al valor de la UTM de la fecha de presentación del formulario.
- Porcentaje de Activo Fijo (Código 502), Este valor se obtiene de la suma del "Total de Crédito por Activo Fijo" (Total de columna Crédito por Activo Fijo cód. 525) más el Total de Crédito por Importación Activo Fijo (Total de columna Crédito por importaciones Activo Fijo cód. 553), dividido con el Total de la columna Crédito Total del mes.

El porcentaje de Activo Fijo debe ser registrado por el contribuyente en el código 502 del Formulario 3280, el cual este no debe ser superior al 100%. Este porcentaje no tiene que ser necesariamente igual al valor indicado en el precálculo del mismo, donde se visualiza los

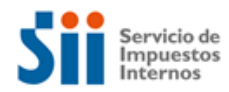

Formularios 29, ya que por la existencia de notas de créditos u otras situaciones pueden señalar un porcentaje mayor.

Cabe señalar que para facilitar la presentación y revisión de la solicitud es relevante que los documentos tributarios se encuentren correctamente registrados y caracterizados en el Registro de Compras y Ventas (RCV) y en los códigos correctos de los Formularios 29. De lo contrario, deberá realizar dicha caracterización en el periodo tributario correspondiente en el RCV y/o rectificar el Formulario 29 del periodo tributario en los códigos de activo fijo.

Al continuar, se despliega un mensaje informativo de documentos que son solicitados para fundamentar su solicitud de devolución de Activo Fijo.

#### Imagen N°3: Mensaje Informativo

| Anteced                | lentes que respaldan su solicitud de Devolución por Activo Fijo                                                                                                    |
|------------------------|----------------------------------------------------------------------------------------------------|
| Sr. Contril            | buyente                                                                                                    |
| Debe adj<br>anteceder  | juntar la documentación para su solicitud en el expediente electrónico habilitado para esto. Para conocer los<br>ntes a presentar siga las instrucciones del Anexo N° 1 de la <b>Resolución Ex. SII N° 55 de 2021.</b>        |
| Este Serv<br>remanente | ricio podrá solicitar antecedentes adicionales, mediante notificación expresa, y así establecer la correcta constitución del<br>e crédito fiscal solicitado, por lo que si no los presenta su solicitud podría ser rechazada. |
|                        | Aceptar                                                                                                    |
|                        |                                                                                                    |
|                        |                                                                                                    |

Nota: Es importante acompañar los antecedentes que respaldan la solicitud de remanente crédito fiscal IVA por adquisiciones de activo fijo en el Expediente Electrónico. Los documentos señalados en las instrucciones de la Resolución Ex. SII N°55 de 2021, deben ser adjuntos en el expediente electrónico en los siguientes formatos doc, docx, pdf, jpg, xls, xlsx, txt, xml, csv, dwg y png, con una capacidad actual de 10 MB cada archivo.

#### 2.1 Formulario en Pantalla

Al ingresar al formulario en pantalla (Formulario 3280) el contribuyente deberá registrar la información solicitada en todos los campos obligatorios.

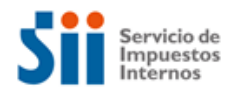

Se presentan apoyos a la declaración dentro del formulario, los que aparecen al acercar el cursor sobre el símbolo <sup>(2)</sup>. De esta forma, se desplegarán aclaraciones o ayudas de cómo y qué se debe complementar según sea la situación.

En la "Tipificación del Activo Fijo" se debe seleccionar el tipo de activo u operación por la cual está solicitando devolución, y en el campo "Breve descripción del activo fijo" debe indicar la glosa que describe el activo fijo por el cual solicita la devolución.

Se presentará la información que el contribuyente tenga declarada en sus Formularios 29 y solo la información correspondiente a Documentos de Respaldo queda editable para ser llenada por el contribuyente.

En la sección de "Documentación de Respaldo" el contribuyente debe ingresar la(s) Factura(s) o Declaración(es) de Ingreso (DIN) correspondientes a la solicitud. Además de la documentación que se detalla en el Formulario según corresponda.

Cabe señalar que el porcentaje de Activo Fijo debe ser registrado por el contribuyente en el código 502. Este no debe ser superior al 100%. Este porcentaje no tiene que ser necesariamente igual al valor indicado en el precálculo de este, donde se visualiza los Formularios 29, ya que por la existencia de notas de créditos u otras situaciones, pueden señalar un porcentaje mayor.

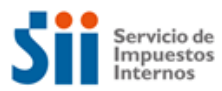

# Imagen N°4: Formulario Completo 3280

|       |                                                                             |         | OLICITUD<br>(PO              | DE DEVO                    | DLUCIÓN AF<br>HONES DESTII<br>Formulario | RTICL<br>NADAS<br>3280 | ILO 2<br>AL AC | 27 BIS  | 5 d.l. 8<br>Fijo)      | 25/74             |                |           |           |        |            |              |          |
|-------|-----------------------------------------------------------------------------|---------|------------------------------|----------------------------|------------------------------------------|------------------------|----------------|---------|------------------------|-------------------|----------------|-----------|-----------|--------|------------|--------------|----------|
|       | Nombre o Razón                                                              | Social  |                              |                            |                                          |                        | R              | lol Ún  | ico Tribut             | tario             |                |           |           | Perio  | do Presen  | tación       |          |
| SOCIE | DAD CERTIFICADORA CAMBIO SUJETO 177                                         | Jocial  |                              |                            | 96                                       | 6.221.20               | 62-K           |         |                        | ano               |                |           |           | reno   | 202502     | lacion       |          |
|       |                                                                             |         |                              |                            |                                          |                        |                |         |                        |                   |                |           |           |        |            |              |          |
| 55 C  | orreo Electrónico Contacto 10 Nombre Co                                     | tador   | o Contacto                   | 11                         | Teléfono Cont                            | ador                   |                | 903     | Rut Rep                | oresent           | ante Legal     | 904       | Coi       | reo E  | lectrónico | Notificació  | ón 😧     |
|       |                                                                             |         |                              |                            |                                          |                        |                |         |                        |                   |                |           |           |        |            |              |          |
|       |                                                                             |         |                              | TIDIEI                     |                                          |                        | FLIO           |         |                        |                   |                |           |           |        |            |              |          |
|       |                                                                             |         |                              | THE PERFORMANCE            | CACION DEL A                             |                        | FIJO           |         | Cantidad               |                   |                |           |           |        |            |              |          |
| 1     | E                                                                           | ien Mu  | eble (Maquina                | aria, Equipos              | , Naves, entre                           | 101                    |                |         |                        |                   | Servicios      | Comple    | mentario  | s al A | ctivo Fiio | 107          |          |
| 2     |                                                                             | ion Inm | uoblo Torrong                | Propio                     |                                          | 102                    |                | 122     |                        |                   | A stiller Dist |           |           | Die    |            | <b>a</b> 108 |          |
| -     | Tipo de Activo Fijo u Operación.                                            |         | ueble terrent                | Горю                       |                                          |                        | _              |         |                        |                   | ACTIVO BION    | ogico (A  | nimales   | - Plar | itaciones) |              | _        |
| 3     | Las alternativas no deben ser excluyentes, ya                               | ien Inm | ueble Terrend                | Tercero                    |                                          | 103                    | U              | 123     |                        |                   | Construcci     | ón por S  | Suma Ala  | zada   |            | 109          | U        |
| 4     | que, la solicitud puede tener combinación de<br>varios tipos de Activo Elio | ien Inm | ueble Terrend                | Ambos (Pro                 | opio y Tercero)                          | 104                    |                | 124     |                        |                   | Construcci     | ón por A  | \dministi | ración |            | 110          |          |
| 5     | F                                                                           | ien Inm | ueble Otros                  | 9                          |                                          | 105                    |                | 125     |                        |                   | Construcc      | ión Hab   | ilitada M | ledian | te         | 111          |          |
| 6     |                                                                             |         | ushla dal Cia                |                            |                                          | 106                    |                | 126     |                        |                   | Concesior      | 1 / Previ | o Permis  | 50     |            |              |          |
| -     | E                                                                           | ien inm | ueble del Fisi               |                            |                                          |                        | 0              | 120     |                        |                   |                |           |           |        |            |              |          |
| 7     | Proporcionalidad                                                            | ealiza  | Operaciones /                | Afectas y Exe              | entas                                    | 112                    | U              |         |                        |                   |                |           |           |        |            |              |          |
| 130   | Breve Descripción del Activo Fijo.                                          |         |                              |                            |                                          |                        |                |         |                        |                   |                |           |           |        |            |              | 0        |
|       |                                                                             |         |                              |                            |                                          |                        |                |         |                        |                   |                |           |           |        |            |              |          |
|       |                                                                             |         | D                            | OCUMENT                    | ACIÓN DE RES                             | PALDO                  | ACT            | IVO FI  | JO                     |                   |                |           |           |        |            |              |          |
|       |                                                                             |         |                              |                            |                                          |                        |                |         |                        | Can               | tidad de D     | ocumer    | ntos      |        | Monto      | IVA          |          |
| 8     |                                                                             | Factur  | as (document                 | os electrónic              | cos y no electró                         | nicos)                 |                |         | 201                    |                   |                |           | 21        | 02     |            |              |          |
| 9     |                                                                             | Notas   | de Débito (do                | cumentos el                | ectrónicos y no                          | electró                | nicos)         |         | 203                    |                   |                |           | 2         | 04     |            |              |          |
| 10    | Documentos Tributarios y Antecedentes de                                    | Notas   | de Crédito (d                | ocumentos e                | lectrónicos y no                         | electro                | ónicos         | )       | 205                    |                   |                |           | 2         | 06     |            |              |          |
| 11    | Respaldo a esta Solicitud.                                                  | Declar  | aciones de In                | greso (DIN)                |                                          |                        |                |         | 207                    |                   |                |           | 2         | 08     |            |              |          |
| 12    |                                                                             | Contra  | tos (de Const                | rucción, Sun               | na Alzada, por /                         | Adminis                | traciór        | n, entr | e 209                  |                   |                |           | 2         | 10     |            |              |          |
| 13    |                                                                             | Pagos   | de IVA corres                | pondiente a                | Declaraciones                            | de Ingr                | eso (D         | DIN)    | 211                    |                   |                |           | 2         | 12     |            |              |          |
| 14    |                                                                             | Otros   | documentos o                 | jue respalde               | n el Crédito Fis                         | cal del /              | Activo         | Fijo, p | or 213                 |                   |                |           | 2         | 14     |            |              |          |
|       | Importante señal                                                            | el cual | solicita Devo<br>la document | iución que n               | o está en la ha                          | se del                 | SII de         | ohe se  | r adjunta              | da al F           | vnediente      | Electró   | nico      |        |            |              |          |
| 15    | DECLARAC                                                                    | Monto   | MENSUAL Y<br>Total Ventas y  | PAGO SIMU<br>1/o Servicios | LTÁNEO DE IN<br>prestados Exer           | NPUES<br>ntos o N      | TOSF<br>lo Gra | ORMU    | JLARIO 2<br>del Giro ( | 9 - CO<br>(Cód. 1 | MPRASYN<br>42) | /ENTAS    | 5         | 251    |            |              | 0        |
| 17    | Datos de Pornulario 29.                                                     | Monto   |                              | 4-144                      |                                          |                        |                |         |                        |                   |                |           |           | 252    |            | 45.00        | 0 000    |
|       |                                                                             | Nonto   | Total Creditos               | del Mes                    |                                          |                        |                |         |                        |                   |                |           |           | 200    |            | 15.08        | 10.000   |
|       |                                                                             |         |                              |                            | ACTIVO                                   | FIJO                   |                |         |                        |                   |                |           |           |        |            |              |          |
| 18    |                                                                             | Monto   | Total Crédito                | por Activo Fij             | o Cód. 525 (Co                           | mpras                  | Nacior         | nales)  |                        |                   |                |           |           | 401    |            | 12.59        | 0.000    |
| 19    |                                                                             | Monto   | Total Crédito                | por Importac               | ión Activo Fijo (                        | Cód. 55                | 3 (Imp         | ortacio | ones)                  |                   |                |           |           | 402    |            |              | 0        |
| 20    | Compra Activo Fijo                                                          | Períod  | o Tributario Pi              | imera Comp                 | ra del Activo Fij                        | o Solic                | itado (        | AAAA    | MM)                    |                   |                |           |           | 403    |            | 2            | 02207    |
| 21    |                                                                             | Último  | Periodo Tribu                | tario de Acur              | mulación (AAAA                           | AMM)                   |                |         |                        |                   |                |           |           | 404    |            | 2            | 02209    |
|       |                                                                             |         |                              | DEA                        |                                          |                        | IEC AL         |         |                        |                   |                |           |           |        |            |              |          |
| 22    |                                                                             | Reman   | ente de Créd                 | ito Eiscal (Cé             | (ANENTE CRE                              | DITOF                  | TSCA           | L       |                        |                   |                |           |           | 501    |            | 15.80        | 0.000    |
| 23    | Pemanente                                                                   | Percen  | taia dal Crádi               |                            | diante al Activo                         | File of                | oplicar        | al Ro   | mananta                | 0                 |                |           |           | 502    |            |              | 79.23    |
| 24    | Nemanente                                                                   | Poriod  |                              | s de remane                | nto docdo la co                          |                        | apricar        |         | (N° do P               | oriodor           | Tributorioc    | a.        |           | 503    |            |              | 3        |
| 25    |                                                                             | renout  | acumulauo                    | s de remane                | inte desde la co                         | mpra u                 | el Acti        | vo Fiju | (N GEF                 | enouos            | moutarios      | 0         |           | 503    |            |              |          |
| 20    | Devolución Anterior                                                         | Daries  | uevolucion au                | nonzada en                 |                                          |                        |                |         |                        |                   |                |           |           | 504    |            |              | oart     |
| 20    |                                                                             | -enod   | ouunia solicit               | uu autofizad               | a (AAAAAIVIIVI)                          |                        |                |         |                        |                   |                |           |           | 202    |            | YY)          | riviM    |
| SO    | LICITO DEPOSITAR DEVOLUCIÓN EN CUENTA                                       | CORRI   | ENTE O DE A                  | HORRO BA                   | NCARIA                                   |                        |                |         |                        | D                 | EVOLUCIÓ       | ÓN SOL    | ICITADA   | 4      |            |              |          |
|       | Nombre Institución Bancaria                                                 |         | Núr                          | mero de Cue                | nta 🧯                                    | 26                     |                |         | Monto E                | Devoluc           | ión Solicita   | da en S   |           |        | 87         | 12           | .518.547 |
| 301   | Seleccione Banco                                                            | 306     |                              |                            |                                          | 27                     |                |         | Monto De               | volució           | n Solicitada   | a en UTI  | м         |        | 191        |              | 207,57   |
|       |                                                                             |         |                              |                            |                                          | 20                     |                |         |                        |                   |                |           |           |        | 604        |              |          |
|       |                                                                             |         | Oc                           | uenta Corrie               | ente é                                   | 10                     |                |         | Valor                  | r UTM r           | nes que sol    | licita    |           |        | 001        |              | 60.310   |
|       |                                                                             |         | 00                           | uenta a la V               | ista                                     |                        |                |         |                        |                   |                |           |           |        |            |              |          |
| 780   | Tipo de Cuenta                                                              |         | 00                           | uenta de Ah                | orro                                     |                        |                |         |                        |                   |                |           |           |        |            |              |          |
|       |                                                                             |         |                              |                            |                                          |                        |                |         |                        |                   |                |           |           |        |            |              |          |
|       |                                                                             |         | (                            | Sin Cuenta                 | 1                                        |                        |                |         |                        |                   |                |           |           |        |            |              |          |
|       |                                                                             |         |                              |                            |                                          |                        |                |         |                        |                   |                |           |           |        |            |              |          |
|       |                                                                             |         |                              |                            |                                          |                        |                |         |                        |                   |                |           |           |        |            |              |          |
|       |                                                                             |         |                              | Salir                      | VolverF                                  | Inviar                 | ii             | mnia    |                        |                   |                |           |           |        |            |              |          |
|       |                                                                             |         |                              | التنقيب                    |                                          |                        |                |         |                        |                   |                |           |           |        |            |              |          |

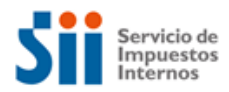

Si selecciona como Tipo de Activo Fijo bien inmueble terreno propio, terreno tercero, terreno ambos, otros o del Fisco, se despliega el cuadro de Registro de Propiedades donde se deberá ingresar los datos del ROL de la(s) propiedad(es). Tiene un límite máximo de diez registros por declaración. En el caso que supere los diez registros no será obligatorio ingresar este detalle.

#### Imagen N°5: Mensaje de Envío Solicitud

|               | REGISTRO DE | PROPIEDADES |           |   |  |
|---------------|-------------|-------------|-----------|---|--|
| ROL Propiedad | Comuna      | Destino     | Dirección | + |  |
|               |             |             |           |   |  |
|               |             |             |           |   |  |

| 55 C | Correo Elec | Ingreso Rol Propiedad F3280                                                                                                    |            |     |          | ) Notif | ficació | n 😧 |
|------|-------------|----------------------------------------------------------------------------------------------------|------------|-----|----------|---------|---------|-----|
|      | - 6         | Región                                                                                                    | SELECCIONE | ~   |          |         |         |     |
| 1    |             | Comuna                                                                                                    |            |     |          | Ð       | 107     |     |
| 2    | Tip         | Comuna                                                                                                    | SELECCIONE | *   |          | 0       | 108     |     |
| 3    | Las alterr  | Manzana                                                                                                    |            |     |          |         | 109     |     |
| 4    | que, la s   |                                                                                                    |            |     |          |         | 110     |     |
| 5    |             | Predio                                                                                                    |            |     |          |         | 111     |     |
| 6    |             |                                                                                                    | Dunner DOI |     |          |         |         |     |
| 7    |             |                                                                                                    | Buscal ROL |     |          |         |         |     |
| 130  | Bre         | Destino                                                                                                    | SELECCIONE | ~   |          | Pru     | ieba    | 0   |
|      |             | Dirección                                                                                                    |            |     |          |         |         |     |
|      | _           | Direction                                                                                                    |            |     |          |         | _       |     |
|      |             |                                                                                                    |            |     |          |         | +       |     |
|      |             |                                                                                                    |            |     | Cancelar |         |         |     |
|      |             |                                                                                                    |            |     | Vigregui | > IVA   |         |     |
| •    |             | Contract of the second second s | - /#       | 201 | ∢ 202    |         | 4000    |     |

Luego de completado el formulario, se realizará una validación de la información proporcionada al presionar "Enviar"

Si esta se encuentra sin errores lógicos o aritméticos se desplegará un mensaje emergente, indicando que se puede enviar la declaración. Presione el botón Aceptar, o bien agregue y/o corrija datos a través del botón Cerrar.

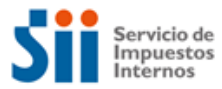

Imagen N°6: Mensaje de Envío Solicitud

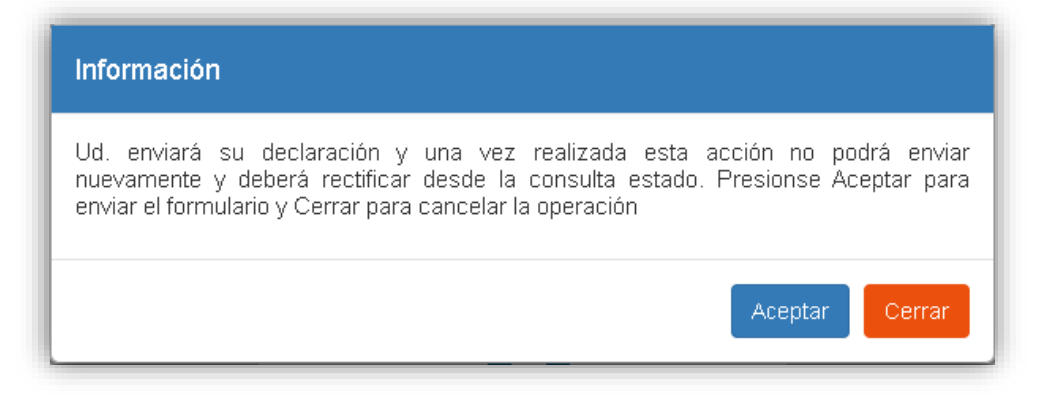

#### 2.2 Expediente Electrónico

Al aceptar se creará y desplegará el Expediente Electrónico asociado a la solicitud presentada. La carátula del expediente presenta el folio de la solicitud presentada, número de expediente y también da la opción de Asociar o Adjuntar documentos.

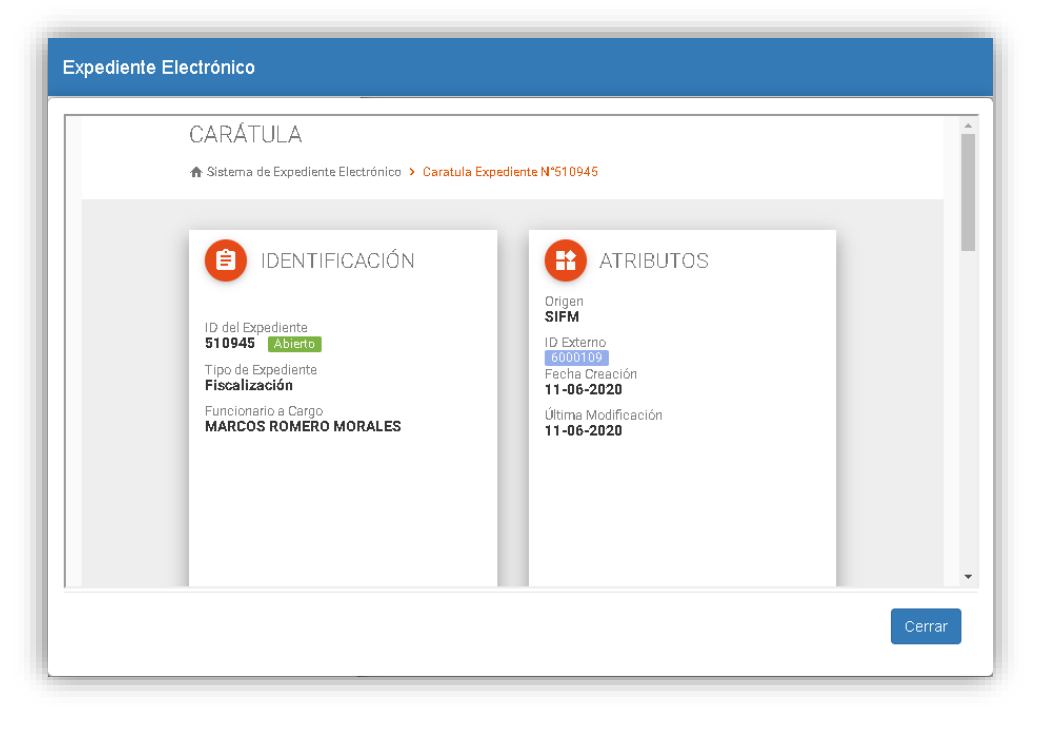

Imagen N°7: Despliegue Expediente Electrónico

Nota: No olvidar cargar los documentos al Expediente Electrónico.

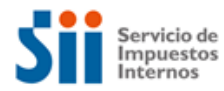

Al cerrar el expediente se desplegará el mismo mensaje informativo de documentos que son solicitados para fundamentar su solicitud de devolución 27 bis D.L.825/74.

#### Imagen N°8: Mensaje Informativo

| Inform                                                                            | nación                                                                                                    |
|-----------------------------------------------------------------------------------|----------------------------------------------------------------------------------------------------|
| Sr. Cor                                                                           | ntribuyente:                                                                                                    |
| Recuer                                                                            | rde que debe adjuntar los siguientes documentos:                                                                                                    |
| 1. F<br>c<br>2. C<br>3. C<br>3. C<br>5. L<br>6. L<br>7. E<br>8. C<br>9. C<br>5. C | Facturas, Notas de Crédito, Notas Débitos manuales (papel, no electrónicos)<br>que respalden la compra del Activo fijo.<br>Declaración de Ingreso (DIN) y su respectivo Pago de IVA de las DIN<br>(comprobante de pago).<br>Detalle en archivo Excel de toda la documentación tributaria (manual y<br>electrónica), referente al activo fijo que respalda la solicitud de devolución<br>solicitada (formato publicado en el menú de Solicitud - Formulario 3280).<br>Libro de Compras y Ventas, si los periodos tributarios son anteriores a agosto<br>de 2017.<br>Libro Diario<br>Libro Auxiliar Activo Fijo<br>Balance<br>Contratos (Contrato Suma Alzada, Contrato por Administración, entre otros).<br>Otros Documentos que respalden el crédito Fiscal del activo fijo, por el cual<br>solicita Devolución. |
| Sin per<br>contrib<br>remane<br>solicitu                                          | rjuicio de lo anterior el Servicio podrá requerir, mediante notificación expresa al<br>uyente, otros antecedentes a objetos de establecer la correcta constitución del<br>ente crédito fiscal solicitado. Si no presenta los antecedentes indicados su<br>Id podría ser rechazada.                                                                                                    |
| ¿Está :                                                                           | seguro de que quiere salir del expediente?                                                                                                    |
|                                                                                   | No                                                                                                    |

Finalmente, se desplegará un mensaje que informa que la solicitud ha sido enviada, con el acceso a la "Consulta de Estado" de la misma. Desde allí puede acceder a la Consulta de Estado, donde se podrá ver y descargar el "Certificado Solemne" y consultar lo declarado.

| Imagen N°9: | Mensaje | Solicitud | Enviada |
|-------------|---------|-----------|---------|
|-------------|---------|-----------|---------|

| Sr. Contribuyente:                 |                                                        |  |
|------------------------------------|--------------------------------------------------------|--|
| Su colicitud ba cido enviada al Se | icia de Impuestos Internos                             |  |
| Du solicituu ha siuo enviaua al Se | nois de impuestos internos.                            |  |
| muura revisar su certificado solem | ie y el estado de la declaración en SU CONSUITA Estado |  |
|                                    |                                                        |  |

#### 2.3 Consulta de Estado

A continuación, se muestra el estado actual de la solicitud presentada para los periodos tributarios solicitados, en el mes de presentación de la solicitud, indicando los datos

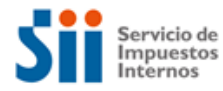

principales de la solicitud, situación actual, los eventos y de los cruces de fiscalización en los que ha sido procesada.

| Monto Observado<br>Declaraciones Vigentes                                                                                                    | \$ 663,342,087.                                                                                                    | -                                                                                                    |                                                   |                                      | · ·                       |
|----------------------------------------------------------------------------------------------------|----------------------------------------------------------------------------------------------------|----------------------------------------------------------------------------------------------------|---------------------------------------------------|--------------------------------------|---------------------------|
| Declaraciones Vigentes                                                                                                    | +                                                                                                    | Notificación                                                                                                    |                                                   |                                      |                           |
|                                                                                                    | 1                                                                                                    | Intentos de Declaración                                                                                                | n                                                 |                                      |                           |
| Certificado Solem                                                                                                    | ne Formulario Compa                                                                                                    | acto Formulario Co                                                                                                    | mpleto                                            | Corregir o Re                        | ectificar                 |
| Situación Actual                                                                                                    |                                                                                                    |                                                                                                    |                                                   |                                      |                           |
|                                                                                                    |                                                                                                    |                                                                                                    |                                                   |                                      |                           |
| Observaciones                                                                                                    |                                                                                                    |                                                                                                    |                                                   |                                      |                           |
| Observaciones<br>Observación                                                                                                    | Descri                                                                                                    | ipción                                                                                                    | Disc.                                             | ./Nº Casos                           | Orienta                   |
| Observaciones<br>Observación<br>27B01 Control a c<br>(Formulario                                                                                                    | Descri<br>ontribuyentes que presentan Solicitu<br>> 3280).                                                                                                    | ipción<br>id de Devolución por Artículo 27 b                                                                           | Disc.<br>is \$ 663,3                              | <b>./Nº Casos</b><br>42,087.         | Orienta                   |
| Observaciones<br>Observación<br>27B01 Control a c<br>(Formulario<br>Historial de Eventos                                                                                                    | Descri<br>ontribuyentes que presentan Solicitu<br>> 3280).                                                                                                    | <b>ipción</b><br>Id de Devolución por Artículo 27 b                                                                    | Disc.<br>is \$ 663,3                              | ./Nº Casos<br>142,087.               | Orienta<br>VEF            |
| Observaciones<br>Observación<br>27B01 Control a c<br>(Formulario<br>Historial de Eventos<br>Fecha                                                                                                    | Descri<br>ontribuyentes que presentan Solicitu<br>> 3280).                                                                                                    | ipción<br>Id de Devolución por Artículo 27 b<br>Descripción                                                            | Disc.<br>is \$ 663,3-                             | ./Nº Casos<br>42,087.                | Orienta<br>VER<br>Detalle |
| Observaciones Observación 27B01 Control a c (Formularia Historial de Eventos Fecha 06/07/2020 13:07:34 D                                                                                                    | Descri<br>ontribuyentes que presentan Solicitu<br>> 3280).<br>eclaración Primitiva dentro de plazo<br>c Contribuyente 76969755 - 1                                                                                                    | ipción<br>id de Devolución por Artículo 27 b<br>Descripción<br>recibida por Formulario en Pantal                       | Disc.<br>is \$ 663,3<br>la a través de Internet   | ./Nº Casos<br>:42,087.<br>:t enviada | Orienta<br>VE             |
| Observaciones           Observación           27B01         Control a c<br>(Formularia)           Historial de Eventos           Fecha           06/07/2020 13:07:34         p<br>06/07/2020 13:07:36                                                                                                   | Descri<br>ontribuyentes que presentan Solicitu<br>> 3280).<br>*claración Primitiva dentro de plazo<br>or Contribuyente 76969755 - 1<br>ruce Formulario 3280 con observaci                                                                                                    | ipción<br>id de Devolución por Artículo 27 b<br>Descripción<br>recibida por Formulario en Pantal<br>ones               | Disc.<br>is \$ 663,3-<br>lla a través de Internel | ./Nº Casos<br>(42,087.<br>tt enviada | Orienta<br>VEI            |
| Observaciones           Observación           27B01         Control a c<br>(Formularia)           Historial de Eventos           Fecha           06/07/2020 13:07:34         p<br>06/07/2020 13:07:36                                                                                                   | Descri<br>ontribuyentes que presentan Solicitu<br>> 3280).<br>eclaración Primitiva dentro de plazo<br>or Contribuyente 76969755 - 1<br>;ruce Formulario 3280 con observaci<br>e Crea expediente electrónico Nº 984                                                                                | ipción<br>Id de Devolución por Artículo 27 b<br>Descripción<br>recibida por Formulario en Pantal<br>ones<br>6113       | Disc.<br>is \$ 663,3-<br>Ila a través de Internel | ./Nº Casos<br>(42,087.<br>et enviada | Orient<br>VE              |
| Observaciones           Observación         Control a c           27B01         Control a c           Istorial de Eventos         Fecha           06/07/2020 13:07:34         p           06/07/2020 13:07:36         S           06/07/2020 13:07:36         S           06/07/2020 13:07:36         S | Descri<br>ontribuyentes que presentan Solicitu<br>> 3280).<br>eclaración Primitiva dentro de plazo<br>or Contribuyente 76969755 - 1<br>'ruce Formulario 3280 con observaci<br>e Crea expediente electrónico Nº 984<br>eclaración primitiva enviada Tesorer                                        | ipción<br>Id de Devolución por Artículo 27 b<br>Descripción<br>recibida por Formulario en Pantal<br>ones<br>6113<br>ía | Disc.<br>is \$ 663,3<br>Ila a través de Interne   | ./Nº Casos<br>142,087.<br>et enviada | Orient<br>VE              |
| Observaciones           27B01         Control a c<br>(Formularia)           Historial de Eventos           Fecha         06/07/2020 13:07:36           06/07/2020 13:07:36         06/07/2020 13:07:36           06/07/2020 13:07:36         06/07/2020 13:07:36                                        | Descri<br>ontribuyentes que presentan Solicitu<br>> 3280).<br>eclaración Primitiva dentro de plazo<br>or Contribuyente 76969755 - 1<br>ruce Formulario 3280 con observaci<br>e Crea expediente electrónico Nº 984<br>eclaración primitiva enviada Tesorer<br>eclaración primitiva enviada Tesorer | ipción<br>Id de Devolución por Artículo 27 b<br>Descripción<br>recibida por Formulario en Pantal<br>ones<br>6113<br>ía | Disc.<br>is \$ 663,3<br>la a través de Internet   | ./Nº Casos<br>142,087.<br>It enviada | Orient<br>VE              |

#### Imagen N°10: Consulta Estado

#### 2.3.1 Certificación de Antecedentes o Notificación por Artículo 31

Funcionario/a luego de certificar la entrega total de antecedentes, ingresará la fecha la cual dará inicio al cómputo del plazo de os 20 días. Esto quedara registrado en un evento dentro de la Consulta de Estado de su declaración.

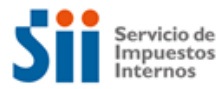

#### Imagen Nº11: Evento Certificación de Antecedentes

| Observacion  | n                     | Descripción                                                                                                    | Disc./Nº Casos         | Orientación     |
|--------------|-----------------------|----------------------------------------------------------------------------------------------------|------------------------|-----------------|
| 27801        | Control a<br>(Formula | aquellos contribuyentes que presentan Solicitud de Devolución por 27 bis<br>rio 3280).                             | \$ 12,589,444.         | VER             |
| Historial de | Eventos               |                                                                                                    |                        |                 |
| Fecha        |                       | Descripción                                                                                                    |                        | Detalle         |
| 28/09/2022 1 | 5:29:07               | Declaración Primitiva dentro de plazo recibida por Formulario en Pantalla a trav<br>por Contribuyente 96221107 - 0 | és de Internet enviada | Formulario      |
| 28/09/2022 1 | 5:29:07               | Cruce Cruce Formulario 3280 con observaciones                                                                      |                        | Observaciones   |
| 28/09/2022 1 | 5:29:10               | Declaración primitiva enviada Tesorería                                                                            |                        |                 |
| 28/09/2022 1 | 5:29:11               | Se Crea expediente electrónico Nº 605038                                                                           |                        |                 |
| 28/09/2022 1 | 5:30:07               | Retencion Total por 12589444                                                                                       |                        |                 |
| 28/09/2022 1 | 5:33:45               | Certificacion de recepcion total de antecedentes por funcionario                                                   |                        | Ver Certificado |

En el caso que el funcionario ingrese una notificación para extender el plazo de la entrega de antecedentes, se creara un evento en la Consulta de Estado de su declaración.

| Observació   | n                     | Descripción                                                                                                    | Disc./Nº Casos         | Orientació    |
|--------------|-----------------------|----------------------------------------------------------------------------------------------------|------------------------|---------------|
| 27801        | Control a<br>(Formula | aquellos contribuyentes que presentan Solicitud de Devolución por 27 bis<br>rio 3280).                              | \$ 3,535,175.          | VER           |
| Historial de | Eventos               |                                                                                                    |                        |               |
| Fecha        |                       | Descripción                                                                                                    |                        | Detalle       |
| 05/09/2022   | 12:08:24              | Declaración Primitiva dentro de plazo recibida por Formulario en Pantalla a trave<br>por Contribuyente 17325600 - 0 | és de Internet enviada | Formulario    |
| 05/09/2022   | 12:08:25              | Cruce Cruce Formulario 3280 con observaciones                                                                       |                        | Observaciones |
| 05/09/2022   | 12:08:28              | Declaración primitiva enviada Tesorería                                                                             |                        |               |
| 05/09/2022   | 12:13:41              | Declaración primitiva aceptada Tesorería                                                                            |                        |               |
| 05/09/2022   | 12:15:54              | Retencion Total por 3535175                                                                                         |                        |               |
| 05/09/2022   | 12:33:15              | Declaración primitiva aceptada Tesorería                                                                            |                        |               |
| 05/09/2022   | 14:26:22              | Se Crea expediente electrónico Nº 604897                                                                            |                        |               |
| 08/09/2022   | 11:21:55              | Notificacion solicitud de antecedentes segun articulo 31, Lev 19.880 por funcion                                    | ario                   |               |

Imagen N°12: Evento Notificación por Artículo 31

## 2.3.2 Certificación de Antecedentes por artículo 31 o Apercibimiento

Posterior a la Notificación, funcionario/a podrá certificar la entrega total de antecedentes, ingresando la fecha la cual dará inicio al cómputo del plazo de los 20 días. Esto quedara registrado en un evento dentro de la Consulta de Estado de su declaración.

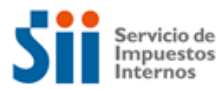

Imagen N°13: Evento Certificación de Antecedentes por Artículo 31

| Observación    |          | Descripción Disc./Nº                                                                                                    | Casos | Orientación |
|----------------|----------|----------------------------------------------------------------------------------------------------|-------|-------------|
| 27801          | (Formula | ) aquellos contribuyentes que presentan Solicitud de Devolución por 27 bis<br>rrio 3280).                                                     |       | VER         |
| Historial de l | Eventos  |                                                                                                    |       |             |
| Fecha          |          | Descripción                                                                                                    |       | Detalle     |
| 18/08/2022 10  | 0:40:04  | Declaración Rectificatoria dentro de plazo recibida por Formulario en Pantalla a través de Internet<br>enviada por Contribuyente 17325601 - 9 | For   | mulario     |
| 18/08/2022 1   | 0:40:12  | Cruce Cruce Formulario 3280 con observaciones                                                                                                 | Obs   | servaciones |
| 18/08/2022 1   | 0:40:58  | Se Crea expediente electrónico Nº 604789                                                                                                    |       |             |
| 25/08/2022 1   | 0:38:32  | Notificacion solicitud de antecedentes segun articulo 31, Ley 19.880 por funcionario 13226394-9                                               |       |             |
| 25/08/2022 1   | 0:38:47  | Certificación de recepción total de antecedentes según artículo 31, Ley Nº 19.880, por funcionario                                            | ) Ver | Certificado |
|                |          |                                                                                                    | _     |             |
|                |          |                                                                                                    |       |             |

Para el caso que no haya aportado la totalidad de los antecedentes, el funcionario/a hará efectivo el apercibimiento.

Al igual que las acciones anteriores quedara un evento en la Consulta de Estado.

## Imagen N°14: Evento Certificación de Antecedentes por Artículo 31

| a las Ventas y Servi     | rcibimiento artículo 31 Ley Nº 19.880, téngase por desistido de su solicitud por a<br>los.                                   | rticulo 27 bis de la Ley s | obre Impuesto   |
|--------------------------|----------------------------------------------------------------------------------------------------|----------------------------|-----------------|
| Observaciones            |                                                                                                    |                            |                 |
| Observación              | Descripción                                                                                                    | Disc./Nº Casos             | Orientació      |
| 27B01 Control<br>(Formul | a aquellos contribuyentes que presentan Solicitud de Devolución por 27 bis<br>ario 3280).                                    | \$ 3,535,175.              | VER             |
| Historial de Eventos     |                                                                                                    |                            |                 |
| Fecha                    | Descripción                                                                                                    |                            | Detalle         |
| 08/09/2022 11:28:38      | Declaración Rectificatoria dentro de plazo recibida por Formulario en Pantalla a t<br>enviada por Contribuyente 17325600 - 0 | través de Internet         | Formulario      |
| 08/09/2022 11:28:42      | Se Crea expediente electrónico Nº 604897                                                                                     |                            |                 |
| 08/09/2022 11:29:18      | Cruce Cruce Formulario 3280 con observaciones                                                                                |                            | Observaciones   |
|                          | Notificacion solicitud de antecedentes segun articulo 31, Ley 19.880 por funcion                                             | ario 13226394-9            |                 |
| 08/09/2022 11:34:36      |                                                                                                    | it i am ti i               | Max Deselvation |

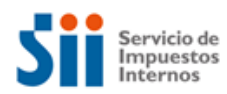

### 2.4 Corregir o Rectificar

Dentro de las consultas tendrá disponible las opciones para poder realizar modificaciones o consultas detalladas del formulario y/o sus eventos.

Por defecto, se muestra la declaración vigente de folio más reciente. También puede seleccionar otro folio o datos y presionar el botón ir para visualizar su detalle.

| 1 Pago                                                                                                    |                                                                                                    | \$ 663,342,087.                                                                                                    |                                                                                                    | Nº Folio - EviaCod                                                                                                | 6000                               | 165 - IPVPGSA                                            |                           |
|----------------------------------------------------------------------------------------------------|----------------------------------------------------------------------------------------------------|----------------------------------------------------------------------------------------------------|----------------------------------------------------------------------------------------------------|----------------------------------------------------------------------------------------------------|------------------------------------|----------------------------------------------------------|---------------------------|
| Monto Ob<br>Declaració                                                                                                    | servado<br>ones Vigentes                                                                                                    | \$ 663,342,087.                                                                                                    |                                                                                                    | Notificación<br>Intentos de Declarac                                                                              | ión                                |                                                          |                           |
| 2 Ce                                                                                                    | rtificado Solem                                                                                                    | ine <mark>3</mark> F                                                                                                    | ormulario Compac                                                                                                    | to Formulario (                                                                                                   | Completo                           | 4 Corregir o                                             | Rectificar                |
| 5 Situación                                                                                                    | Actual                                                                                                    |                                                                                                    |                                                                                                    |                                                                                                    |                                    |                                                          |                           |
| declarad<br>SII corr                                                                                                    | cion y/o las de<br>espondiente a s                                                                                                    | ios tormularios relac                                                                                                    | nonados si no conti<br>la la decumentació                                                                                                    | enen la información correcta.                                                                                     | . La otra altern<br>es de su Consi | ativa es que concurra<br>ilta de Estado.                 | a la oficina d            |
|                                                                                                    |                                                                                                    | su donnemo, con cou                                                                                                    | ia la documentació                                                                                                    |                                                                                                    |                                    |                                                          |                           |
|                                                                                                    |                                                                                                    |                                                                                                    |                                                                                                    |                                                                                                    |                                    |                                                          |                           |
| 6 Observac                                                                                                    | iones                                                                                                    |                                                                                                    | Based                                                                                                    |                                                                                                    |                                    | Disc (NO Group                                           | Orienter                  |
| 6 Observad<br>Observad<br>27B01                                                                                                    | iones<br>ión<br>Control a (<br>(Formulari                                                                                                    | contribuyentes que p<br>io 3280).                                                                                                    | Descrip<br>presentan Solicitud                                                                                                    | ción<br>de Devolución por Artículo 27                                                                             | 7 bis                              | Disc./Nº Casos<br>\$ 663,342,087.                        | Orientad<br>VER           |
| 6 Observad<br>Observad<br>27801                                                                                                    | tiones<br>tión<br>Control a (<br>(Formulari                                                                                                    | contribuyentes que p<br>o 3280).                                                                                                    | Descrip                                                                                                    | ición<br>de Devolución por Artículo 2;                                                                            | 7 bis                              | Disc./Nº Casos<br>\$ 663,342,087.                        | Orienta<br>VER            |
| 6 Observad<br>Observad<br>27B01<br>7 Historial<br>Fech                                                                                | tiones<br>tión<br>Control a o<br>(Formulari<br>de Eventos                                                                                                    | contribuyentes que p<br>o 3280).                                                                                                    | Descrip                                                                                                    | ción<br>de Devolución por Artículo 27<br>Descripción                                                              | 7 bis                              | Disc./Nº Casos<br>\$ 663,342,087.                        | Orienta<br>VER<br>Detalle |
| 6 Observac<br>0bservac<br>27B01<br>7 Historial<br>Fech<br>06/07/202                                                                   | tiones<br>tión<br>Control a (<br>(Formulari<br>de Eventos<br>a<br>10 13:07:34                                                                                                    | contribuyentes que p<br>o 3280).<br>Declaración Primitiva                                                                                                    | Descrip<br>presentan Solicitud<br>a dentro de plazo n<br>3 dentro 1                                                                                                    | ción<br>de Devolución por Artículo 27<br>Descripción<br>ecibida por Formulario en Pan                             | 7 bis<br>talla a través o          | Disc./Nº Casos<br>\$ 663,342,087.<br>de Internet enviada | Orienta<br>VER<br>Detalle |
| 6 Observac<br>0bservac<br>27B01<br>7 Historial<br>Fech<br>06/07/202<br>06/07/202                                                      | tiones<br>tión<br>Control a (<br>(Formulari<br>de Eventos<br>a<br>20 13:07:34<br>10 13:07:34                                                                                                    | contribuyentes que p<br>o 3280).<br>Declaración Primitivo<br>por Contribuyente 7/<br>Cruce Formulario 32                                                                         | Descrip<br>presentan Solicitud<br>a dentro de plazo r<br>5969755 - 1<br>80 con observacio                                                                                            | cción<br>de Devolución por Artículo 27<br>Descripción<br>ecibida por Formulario en Pan<br>nes                     | 7 bis<br>talla a través o          | Disc./Nº Casos<br>\$ 663,342,087.<br>de Internet enviada | Orienta<br>VER<br>Detalle |
| 6 Observac<br>0bservac<br>27801<br>7 Historial<br>Fech<br>06/07/202<br>06/07/202<br>06/07/202                                         | iones<br>ión<br>Control a (Formulari<br>de Eventos<br>a<br>10 13:07:34<br>10 13:07:36                                                                                                    | contribuyentes que p<br>o 3280).<br>Declaración Primitiva<br>por Contribuyente 7<br>Cruce Formulario 32<br>Se Crea expediente                                                    | Descrip<br>presentan Solicitud<br>a dentro de plazo n<br>5969755 - 1<br>80 con observacio<br>electrónico N° 986                                                                      | de Devolución por Artículo 27<br>Descripción<br>ecibida por Formulario en Pan<br>nes<br>113                       | 7 bis<br>talla a través d          | Disc./Nº Casos<br>\$ 663,342,087.<br>de Internet enviada | Orienta<br>VER<br>Detalle |
| 6 Observac<br>27801<br>7 Historial<br>6/07/202<br>06/07/202<br>06/07/202<br>06/07/202                                                 | ciones<br>ción<br>Control a d<br>(Formulari<br>de Eventos<br>a<br>20 13:07:34<br>1<br>1<br>1<br>1<br>1<br>1<br>1<br>1<br>1<br>1<br>1<br>1<br>1                                                                                                    | contribuyentes que p<br>o 3280).<br>Declaración Primitiva<br>por Contribuyente 7/<br>Cruce Formulario 32<br>Se Crea expediente<br>Declaración primitiva                          | Descrip<br>presentan Solicitud<br>a dentro de plazo n<br>5969755 - 1<br>180 con observacio<br>electrónico Nº 986<br>a enviada Tesorería                                              | ción<br>de Devolución por Artículo 27<br>Descripción<br>ecibida por Formulario en Pan<br>nes<br>113               | 7 bis                              | Disc./Nº Casos<br>\$ 663,342,087.<br>de Internet enviada | Orienta<br>VER<br>Detalle |
| 6 Observac<br>27B01<br>7 Historial<br>Fech<br>06/07/202<br>06/07/202<br>06/07/202<br>06/07/202<br>06/07/202<br>06/07/202<br>06/07/202 | tiones<br>tión<br>Control a (<br>(Formulari<br>de Eventos<br>a<br>10 13:07:34<br>10 13:07:36<br>10 13:07:36<br>10 13:07:36<br>10 13:07:36                                                                                                    | contribuyentes que p<br>o 3280).<br>Declaración Primitiva<br>por Contribuyente 7/<br>Cruce Formulario 32<br>Se Crea expediente<br>Declaración primitiva<br>Declaración primitiva | Descrip<br>presentan Solicitud<br>a dentro de plazo n<br>9969755 - 1<br>!80 con observacio<br>electrónico Nº 986<br>a enviada Tesorería<br>enviada Tesorería                         | ción<br>de Devolución por Artículo 27<br>Descripción<br>ecibida por Formulario en Pan<br>nes<br>113               | 7 bis<br>talla a través o          | Disc./Nº Casos<br>\$ 663,342,087.<br>de Internet enviada | Orienta<br>VER<br>Detalle |
| 6 Observac<br>0bservac<br>27B01<br>7 Historial<br>Fech<br>06/07/202<br>06/07/202<br>06/07/202<br>06/07/202<br>06/07/202<br>06/07/202  | Cones           Ción           Control a (<br>(Formulari           de Eventos           a           10 13:07:34           10 13:07:36           10 13:07:36           10 13:07:36           10 13:07:36           10 13:07:36           10 13:07:36           10 13:07:36           10 13:07:36           10 13:07:36 | contribuyentes que p<br>o 3280).<br>Declaración Primitiva<br>or Contribuyente 7/<br>Cruce Formulario 32<br>Se Crea expediente<br>Declaración primitiva<br>Declaración primitiva  | Descrip<br>presentan Solicitud<br>a dentro de plazo n<br>9969755 - 1<br>180 con observacio<br>electrónico Nº 986<br>a enviada Tesorería<br>o enviada Tesorería<br>a rechazada Tesore | cción<br>de Devolución por Artículo 27<br>Descripción<br>ecibida por Formulario en Pan<br>nes<br>113<br>a<br>hría | 7 bis<br>talla a través o          | Disc./Nº Casos<br>\$ 663,342,087.<br>de Internet enviada | Orienta<br>VER<br>Detalle |

#### Imagen N°15: Consulta Estado

1. Al inicio de la página encontrará la información relevante sobre la solicitud de devolución.

Pago: Corresponde al monto solicitado en pesos.

Monto Observado: Corresponde al monto impugnado para revisión en pesos.

N° **de Folio:** Corresponde a un menú desplegable que incluirá los datos de los folios del periodo, vigentes o anulados. Podrá seleccionarlos y desplegarlos al presionar "Ir".

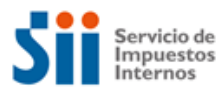

- 2. "Certificado Solemne": Permite desplegar el certificado de la declaración vigente.
- "Formulario Compacto y Completo": Permite desplegar los datos de los formularios ya sea con o sin el detalle de las facturas incluidas en la Solicitud, para formularios vigentes o anulados.
- 4. "Rectificar Declaración": Le permitirá Anular o Rectificar la solicitud presentada, siempre que se encuentre vigente. La opción "Rectificar" permitirá ingresar con datos guardados o nuevos datos. Por su parte, la opción "Anular" le permitirá desistirse de la solicitud.
- 5. "Situación actual": Indica la situación de la Solicitud, estado de cruce y devolución.

| Formulario 3280 For<br>A<br>de<br>juu<br>tei<br>cc<br>el<br>int | mulario 3280<br>continuación se muestran la observaciones producto de los cruces de fiscalización aplicados, clasificadas<br>e acuerdo a si han sido justificadas o no (pestañas respectivas). Para justificar una observación no<br>stificada o modificar una justificación ingrese a la hoja de trabajo correspondiente. Adicionalmente en la<br>rcera pestaña puede agregar antecedentes mediante upload de archivos. Para rectificar presione el botón<br>prespondiente. Para utilizar la información ingresada en las hojas de trabajo presione Procesar, se realizará<br>cruce en línea con la nueva información. Para seguir trabajando más adelante o salir sin ingresar<br>formación presione el botón Finalizar. |
|-----------------------------------------------------------------|----------------------------------------------------------------------------------------------------|
| Co                                                              | omo resultado del cruce de información para Formulario 3280, el contribuyente tiene las siguientes<br>oservaciones<br>Observaciones No Justificadas -(1)- Observaciones Justificadas -(0)- Archivos -(0)-                                                                                                    |
|                                                                 | Observación Descripción         Diferencia         Discriminante         Rete Ayuda         Hoja de<br>Trabajo           27B01         Control a aquellos contribuyentes que \$12,000,000,163 \$12,000,000,163         \$0         Ver         Ingresar           27 bis (Formulario 3280).         S0         Ver         Ingresar                                                                                                    |
|                                                                 | Rectificar Procesar Finalizar                                                                                                    |

#### Imagen N°16: Hoja de Trabajo

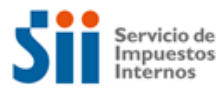

#### Imagen N°17: Rectificar/Anular

| dediante esta o               | pción,usted j | podrá co | rregir su | declaración vigent | в.                                                                                |                 |                     |
|-------------------------------|---------------|----------|-----------|--------------------|-----------------------------------------------------------------------------------|-----------------|---------------------|
| Si en la tabla i<br>Ina sola. | inferior se r | nuestra  | ı más de  | e una declaración  | y selecciona más de una de ellas podrá rectificar más de una pr                   | imitiva a la ve | z refundiendolas er |
|                               | Formulario    | Periodo  | Folio     | Fecha Presentación | Situación Actual                                                                  | Presentada por  | Rectificar          |
|                               | 3280          | 2020-6   | 6000112   | 15/06/2020         | Ud. declaró formulario 3280,folio 6000112 el 15/06/2020,por un monto de \$1040121 | 96221178-K      |                     |
|                               |               | olver    |           |                    | Anular                                                                            | Rectificar      |                     |
|                               |               |          |           |                    |                                                                                   |                 |                     |

- 6. "Observaciones": Se despliegan las observaciones vigentes, generadas por los cruces de información y por las cuales puede encontrarse impugnada la declaración. Cada observación se individualiza con un código, descripción, discriminante y un link de ayuda "Ver", a través del cual se accede a información de la observación sobre su origen y cómo solucionarla.
- 7. En la sección "Historial de Eventos" se presenta una tabla con los eventos de la declaración. Cada evento se individualiza con la fecha y hora en que fue registrado, la descripción y un link de detalle o acción disponible.
- 8. En "Información Disponible" se podrá revisar el detalle de los **Formularios 29 que incluye el rango de periodos solicitados**. Por defecto, va al periodo que se está consultando.

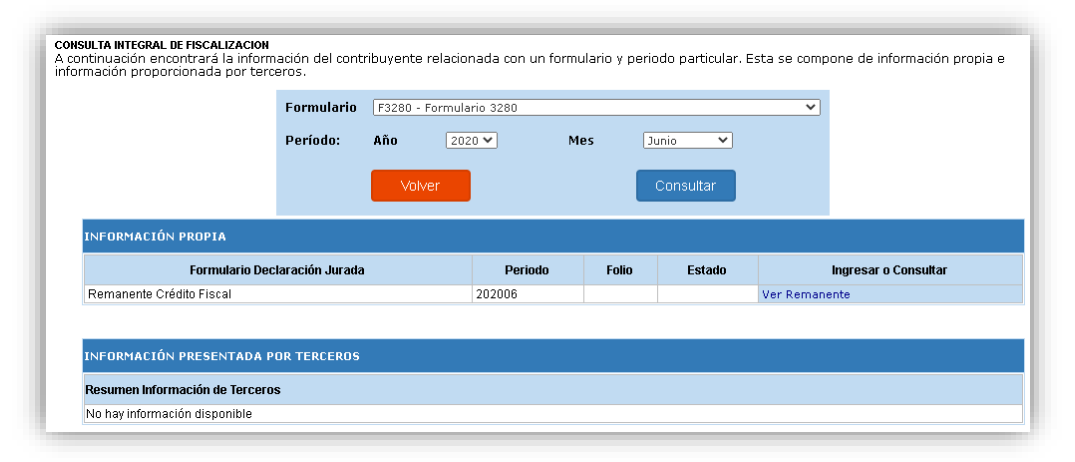

#### Imagen N°18: Información Disponible

 El botón "Abrir Expediente Electrónico" permite acceder al Expediente Electrónico creado para la solicitud, pudiendo agregar, asociar, eliminar y editar los documentos cargados. Además de revisar el estado de revisión de los documentos cargados.

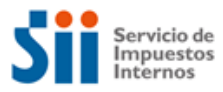

# Imagen N°19: Expediente Electrónico

| Ingresar a Mi Sii                              |                                            |
|------------------------------------------------|--------------------------------------------|
| Servicio de<br>Impuestos<br>Internos           | li Sii Servicios online 👻 Ayuda Contacto 👻 |
| Home / Mis Expedientes Electrónicos            |                                            |
| CARÁTULA                                       |                                            |
| ♠ Sistema de Expediente Electrónico > Caratula | a Expediente N°511061                      |
|                                                |                                            |
| (1) IDENTIFICACIÓN                             | ATRIBUTOS                                  |
| -                                              | Origen<br>SIEM                             |
| ID del Expediente<br>511061 Abierto            | ID Externo                                 |
| Tipo de Expediente<br>Fiscalización            | Fecha Creación<br>26-06-2020               |
| Funcionario a Cargo                            | Última Modificación                        |

# 2.5 Ayudas

En el menú inicial de la Solicitud de Devolución se encontrarán:

- Preguntas frecuentes
- Guías paso a paso
- Manuales